# 【andoroid Gmail アプリのアカウント登録】

①「Gmail」アプリ起動

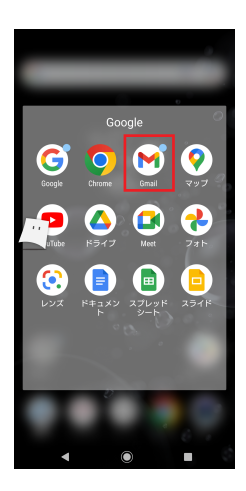

⑤メールアドレスを入力し、 「手動設定」をタップ 17:00 🖪 🗭 🛦 🚠 🔸 ∧ 🖘 ≧76%

| M                  |             |               |                          |                       |
|--------------------|-------------|---------------|--------------------------|-----------------------|
| メーノ                | ルアドレ        | スの追           | ba                       |                       |
| (00li              | m000@t      | oua-u.ao      | jp                       | $\supset$             |
| ·                  | 学籍番号<br>※学新 | 号+@to<br>磨番号の | ua-u.ac <u>.</u><br>Dアルフ | jp を入力<br>'ァベットは小文字で! |
| 手動設定               |             |               |                          | 次へ                    |
|                    | 2           | ながり予          | 測                        |                       |
| 取消                 | to fr       | om th         | e with                   | $\checkmark$          |
| for                | as          | at by         | / in                     | of                    |
| 逆順                 | .@1         | abc<br>2      | def<br>3                 | 63                    |
| ÷                  | ghi<br>4    | jkl<br>5      | mno<br>6                 | $\rightarrow$         |
| 92                 | pqrs<br>7   | tuv<br>8      | wxyz<br>9                | <b>_</b>              |
| æ <mark>A</mark> 1 | A⇔a         | - 0           | ,.?!                     | 完了                    |
|                    | V           | ۲             |                          |                       |
|                    |             |               |                          |                       |

⑧受信サーバの設定で

各項目を入力し、次へをタップ 15:33 E ¢ 🖬 🗛 🔸 

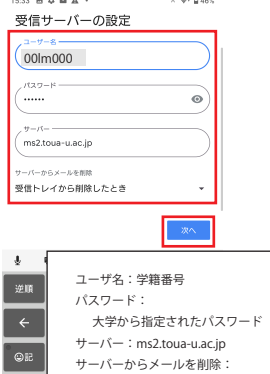

1)送信サーバの設定で

## 各項目を入力し、次へをタップ 送信サーバーの設定

受信トレイから削除する時

|   | 公司       | 2 /1        | UPBLIC         |            |           |     |
|---|----------|-------------|----------------|------------|-----------|-----|
|   | ログイン     | が必要         |                |            |           |     |
|   | , ユーザ    | -8          |                |            | _         |     |
|   | ( 001    | m000        |                |            |           |     |
|   | <u> </u> |             |                |            |           |     |
|   | 1120     | - P2        |                |            |           |     |
|   | (        |             |                | 0          | >)×[      |     |
|   |          |             |                |            | _         |     |
|   | / SMTP * | 9-15        |                |            |           |     |
|   | ms2.1    | oua-u.ac.jp | 0              |            | <u> </u>  |     |
|   |          |             |                |            |           |     |
|   |          |             |                |            |           |     |
|   |          |             |                |            | 28A       |     |
|   |          |             |                |            |           |     |
|   | ¥        | 7-          |                | 学链釆号       |           |     |
| I | ツール      | -           |                |            |           |     |
| l |          | 15          | スワード           | :          |           |     |
| 1 | ۷        |             | 大学から           | 指定され       | 1たパス      | ワード |
| l | <u> </u> | ++-         | -15            | mc2 tour   |           |     |
| B |          | .,          | ·· ·           | 11152.1000 | i-u.ac.jp | '   |
| I | ©ac      | 7 PQRS      | 8 10V          | 9 WX12     |           |     |
| i |          |             | 4.0            |            |           |     |
| I |          | 小、。。        | 0 <sup>7</sup> | 、。?!       | 完了        |     |
| ĩ |          |             | -              |            |           |     |
|   |          | w.          | ()             |            |           |     |

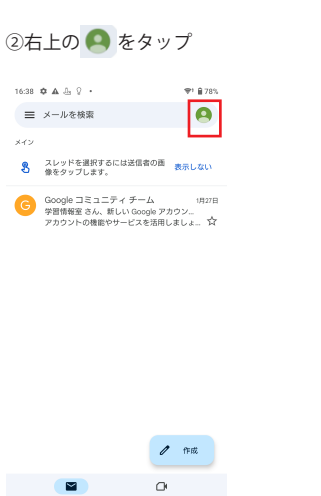

⑥「個人用 (POP3)」をタップ

< ● ■

### 15:32 C B A D · ♥ 047%

| м                                        |  |
|------------------------------------------|--|
| 00lm000@toua-u.ac.jp<br>このアカウントの種類を選択します |  |
| 個人用 (POP3)                               |  |
| 個人田 (IMAP)                               |  |

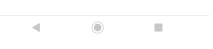

### ⑨「設定を編集」をタップ

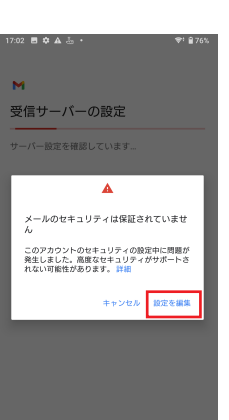

12「設定を編集」をタップ

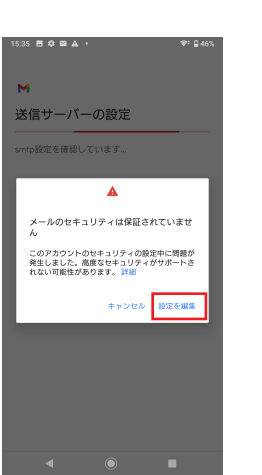

# Google 東亜大学学習情報室 toacakujo@nmail.com Google アカウントを管理 ストレージの 0%/15 GB を使用しています ▲ 別のアカウントを追加 このデバイスのアカウントを管理 20 プライバシーポリシー・ 利用規約 / 作成

③「別のアカウントを追加」をタップ

# 16:39 酉 ✿ ▲ 🎂 • 🔍 👻 🔒 78% м メールのセットアップ G Google 02 Outlook, Hotmail, Live Yahoo 🕵 Exchange と Office 365 📓 その他

. ۲

④「その他」をタップ

## ⑦パスワードを入力し、次へをタップ

17:01 🖪 🗭 🛦 🚠 🔸 : ♥! <u>8</u>76%

| M                 |        |
|-------------------|--------|
| 00lm000@toua-u.ad | c.jp   |
| (                 | 0      |
| 大学から指定された         | ミパスワード |

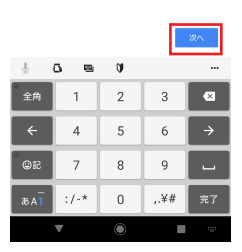

### ⑩受信サーバの設定で 各項目を入力し、次へをタップ

♥: 🔒 46% 15:34 🖻 🗘 🖬 🛦 🔸

#### м 受信サーバーの設定

このアカウントを追加するには、ポートやセキュリティ の種類を更新してみてください。

| 00lm000                                                                                                    | $\square$  |
|----------------------------------------------------------------------------------------------------|------------|
| /tag=#                                                                                                    | 0          |
| - <del>-</del>                                                                                                    | $\equiv$   |
| ms2.toua-u.ac.jp                                                                                                    |            |
| 110 tion to the second second |            |
| セキュリティの種類                                                                                                    |            |
| なし<br>メールのセキュリティは保証されていません<br>サーバーからメールを削除                                                                                                    |            |
| 受信トレイから削除したとき                                                                                                    | *          |
|                                                                                                    | <b>%</b> ^ |

ユーザ名:学籍番号 パスワード:大学から指定されたパスワード サーバー:ms2.toua-u.ac.jp ポート:110 セキュリティの種類:なし サーバーからメールを削除: 受信トレイから削除する時

# ۲ ③送信サーバの設定で

各項目を入力し、次へをタップ 17:03 🖪 🕸 🛦 🚠 🔸 ₹! 🔒 76%

#### м 送信サーバーの設定

.

# このアカウントを追加するには、ポートやセキュリティの種類を実施してみてください。

| ログインが必要                   |                |
|---------------------------|----------------|
| 2-7-8                     |                |
| 00lm000                   |                |
| パスワード                     |                |
|                           | _ <b>⊙</b> ) × |
| SMTP サーバー                 |                |
| ms2.toua-u.ac.jp          |                |
|                           |                |
| 587                       |                |
| キュリティの種類                  |                |
| にし<br>ールのセキュリティは保証されていません | -              |
|                           | 280            |
|                           | 287            |

۲ -

### ユーザ名:学籍番号 パスワード:大学から指定されたパスワード SMTP サーバー:ms2.toua-u.ac.jp ポート:587 セキュリティの種類:なし

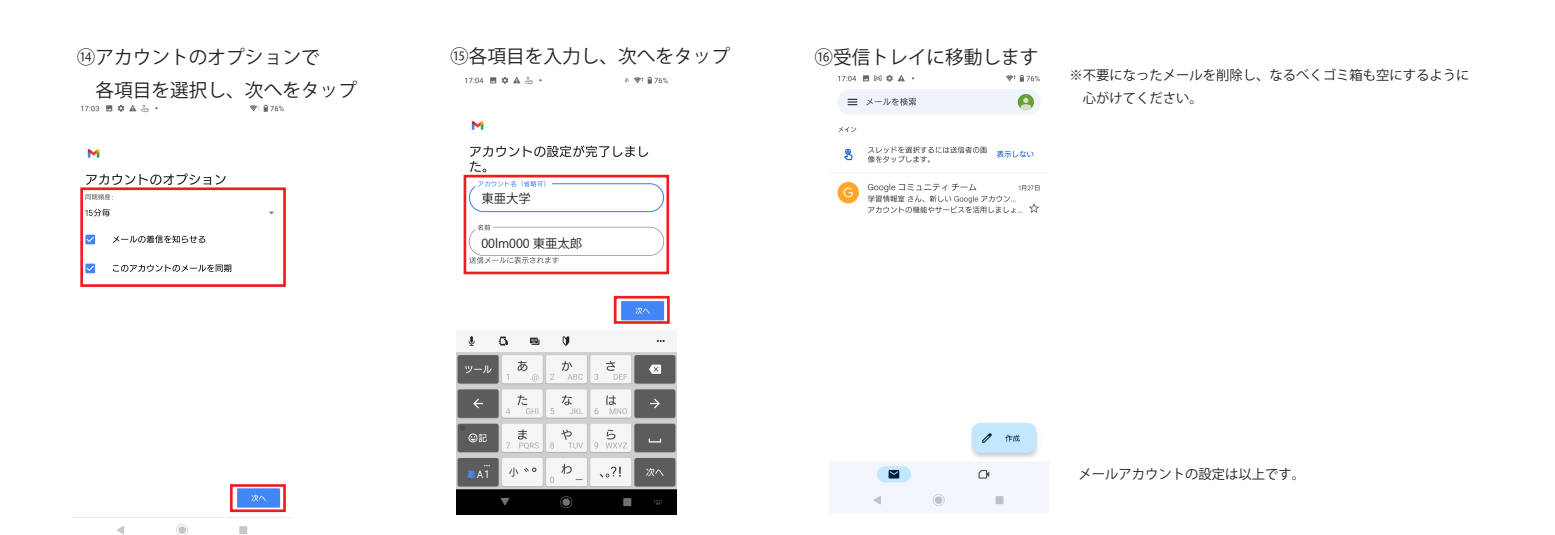

# 【メール送受信の確認】 ※自分のアドレスに送信して、送受信を確認します

①「Gmail」アプリ起動

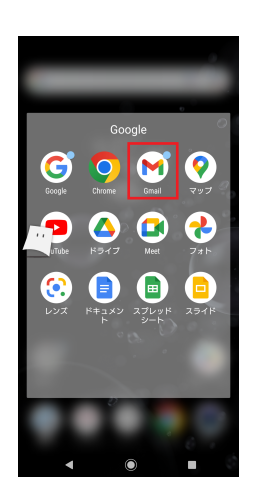

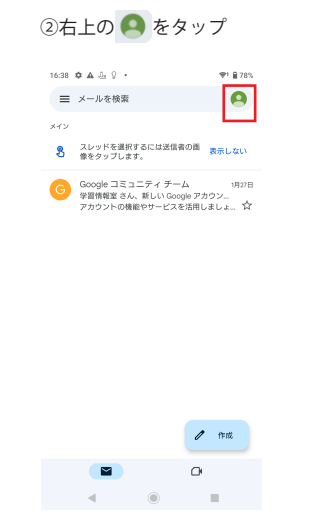

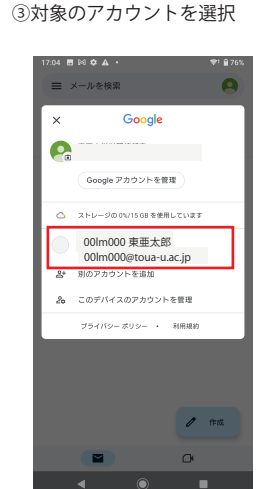

⑤メールが開封されますので確認します

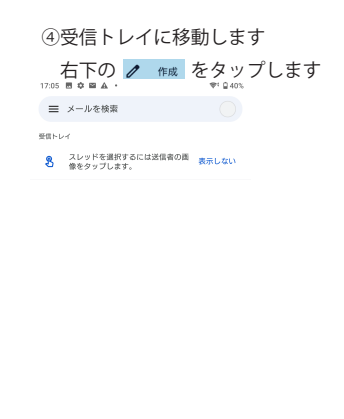

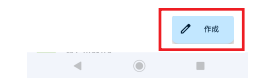

④宛先、件名、本文を入力し ▶をタップ ④受信したメールをタップ

| 7:06 🖪 🕸              | · A B                                                       | 8      | ♥1 🛛 40%                      |
|-----------------------|-------------------------------------------------------------|--------|-------------------------------|
| ← 作成                  | Ś.                                                          | 0      | > :                           |
| From 001              | lm000@toua-u.ac                                             | ip     | ~                             |
| то 🕜 (                | 00lm000@toua-u                                              | .ac.ip | ~                             |
| テスト                   |                                                             |        |                               |
| = 7 h                 |                                                             |        |                               |
| テスト                   |                                                             |        |                               |
|                       |                                                             |        |                               |
|                       | つたがれる                                                       | 2011   |                               |
| <b>S</b>              | シャルリナ                                                       | る前     | ~                             |
| 高果 し                  | た問題後                                                        | 制間     | 勉強                            |
| 1 W_2                 | e <sub>3</sub> r <sub>4</sub> t <sub>5</sub> y <sub>6</sub> | u, i,  | o <sub>o</sub> p <sub>o</sub> |
| a s                   | d <sub>j</sub> f <sub>i</sub> g <sub>j</sub> h <sub>j</sub> | j, k,  | I                             |
| <i>ν</i> − <i>ν</i> z | x c v t                                                     | b n m  |                               |
| ∎aï ©i                | ≅ ('⊔.                                                      | ?[←]→  | ب<br>ب                        |
|                       | <b>7</b> ()                                                 |        |                               |

※定期的にメールをタップして新規受信メールがないか確認するようにしてください。